## Rödter Hörpredigten in iTunes auf PC einbinden

1) Zuerst einen Ordner auf dem PC anlegen, z.B. in:

▶ Dieser PC → Musik → Rödter Hörpredigten

2) In der Homepage "www.roedter-predigten.ch" eine Predigt mit der rechten Maustaste anwählen:

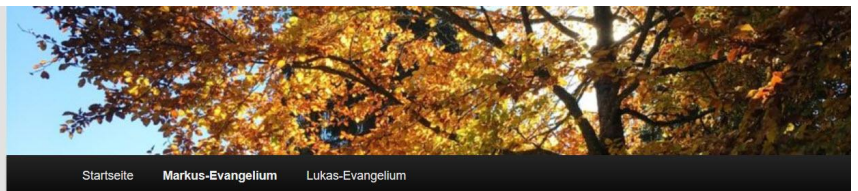

## Markus-Evangelium

| 85 ~      | Einträge anzeigen                                     |      |             |           |              | Suc     | hen:    |
|-----------|-------------------------------------------------------|------|-------------|-----------|--------------|---------|---------|
| Name      | ♦ Audio                                               | \$   | Bibelstelle | ♦ Predigt | ♦ Prediger   | Jahr \$ | Dauer 🖨 |
| Predic* 7 | 2005-10 Cott in der Matur<br>Link in neuem Jab öffnen | 1    | Mk 04 35-41 | Predigt   | Ernst Rödter | 1976    | 24min   |
| Predig    | Link in neuem grivaten Fenster öffnen                 | 3    | Mk 09 02-10 | Predigt   | Ernst Rödter | 1977    | 31min   |
|           | Lesezeichen für diesen Link hinzufügen                |      |             |           |              |         |         |
| rediç     | Link bei Pocket speichern<br>Link-Adresse kopieren    | n *) | Mk 09 02-10 | Predigt   | Ernst Rödter | 1978    | 29min   |
| redic     | Google-Suche nach "Predigt 76.05.1"                   |      | Mk 16 11-20 | Predict   | Ernst Rödter | 1978    | 32min   |
| Trouig    | Link an Gerät senden $(\underline{X})$ >              |      | 10 11-20    | , sugr    | Emst Router  | 1010    | OLUM1   |
|           | Element untersuchen (Q)                               |      | Mk 16 16    | Prediat   | Ernst Rödter | 1979    | 20min   |

## 3) Nun diese Datei im neu angelegten Ordner abspeichern:

| - There are                          |                |                   | eser r.c. / musik / Kouter r | orpreui | gten V                 | Кода        | er norpred | gien durch | 15 , |
|--------------------------------------|----------------|-------------------|------------------------------|---------|------------------------|-------------|------------|------------|------|
|                                      | Org            | anisieren 👻 Neuer | Ordner                       |         |                        |             |            | - ==       |      |
| 3 ALAN AND                           | and the second | 📜 Wiener S ^      | Name                         | Tite    | Titel                  | Mitwirkend  | le Interp  | Album      |      |
| 4                                    | 1              | Podcasts          | Predigt-70.01.18.mp3         | 3       | Der Hauptmann von Kape | Ernst Rödte | er         | 70.01.18   |      |
| Startaaita                           |                | Ringtones         | Predigt-76.05.10.mp3         | 3       | Gott in der Natur      | Ernst Rödte | er         | 76.05.10   |      |
| Startseite                           | Markus-Eval    | Voice Men         | Predigt-77.05.15.mp3         | 3       | Der Himmel ist nahe    | Ernst Rödt  | er         | 77.05.15   |      |
|                                      |                | 📜 Previous iTu 🗸  | <                            |         |                        |             |            |            |      |
| kus-Evand                            | elium          | Dateiname: Predi  | gt-76.05.10.mp3              |         |                        |             |            |            | _    |
| Indo-Evalig                          | chum           | Dateityp: MPEG    | -Layer-3-Audio (*.mp3)       |         |                        |             |            |            |      |
|                                      | ^ Or           | dner ausblenden   |                              |         |                        | Sp          | eichern    | Abbrec     | :hen |
| <ul> <li>Einträge anzeige</li> </ul> | n              |                   |                              |         |                        |             | oucnen.    |            | -    |
| •                                    | Thema          | + B               | ¢                            | Predig  | et 🗣 Predige           | r ♦ Jahr    | ¢ Dau      | er \$      |      |
|                                      |                |                   |                              |         |                        |             |            |            |      |

4) Alle gewünschten Hörpredigten auf dieselbe Weise auf den PC kopieren

5) iTunes starten um den neu erstellten Ordner mit den Hörpredigten in die iTunes Mediathek einzubinden. Das Register ,Datei' wählen und dann ,Ordner zur Mediathek hinzufügen':

| 1+W<br>g+O  |               |                                                                                           |
|-------------|---------------|-------------------------------------------------------------------------------------------|
| g+0         |               |                                                                                           |
| ><br>><br>> |               |                                                                                           |
| g+U         |               |                                                                                           |
| lt+R        |               |                                                                                           |
| g+P         | 76.05.10      | 77.05.15                                                                                  |
|             | ><br>><br>g+U | >         >           >+U         5           1t+R         >           >         76.05 10 |

6) Im aufgehenden Fenster den zuvor angelegten Ordner suchen und auswählen:

|                   | ► ►► —         | -0         |                         |                                        | l≡ Q~ Suchen | ren                   |         |
|-------------------|----------------|------------|-------------------------|----------------------------------------|--------------|-----------------------|---------|
| Datei Bearbe      | iten Titel Ana | zeige Steu | erung Account ?         |                                        |              |                       |         |
| $\langle \rangle$ | 🗇 Musik        |            | Zur Mediathek hinzufüge | an 🖌                                   |              |                       | ×       |
| Mediathek         |                | ^          | ← → × ↑ 🎝 > Di          | ieser PC > Musik                       | ~ č          | Musik" durchsuchen    | P       |
| Zuletzt           | hinzugefügt    | G          | Organisieren - Neuer    | Ordner                                 |              | i= •                  | . 🕜     |
| A Kunstle         | r              |            | VMLites ^               | Name<br>Mir gönd in Zoo                | Tite Titel   | Mitwirkende Interp    | Album ^ |
| 🟅 Titel           |                |            | Dieser PC               | 📜 Rödter Hörpredigten 🦊                |              |                       |         |
| 🐰 Genres          | ideos          |            | 3D-Objekte              | 📜 Rossini<br>🍌 Downloads - Verknüpfung |              |                       | ~       |
| ③ Gelader         | n              |            | 📰 Bilder 🗸 🗸            | <                                      |              | /                     | >       |
| Musik-Playlists   | ~              |            | Ordner                  | Rödter Hörpredigten                    |              |                       |         |
| 🕸 Genius          |                |            |                         |                                        |              | Ordner auswählen Abbr | echen   |
| ≣₽ Einkäuf        | e              | 7          | 0.01.18                 | 76.05.10                               | 77.05.15     |                       | .11     |

7) Nun findet man die Hörpredigten in der iTunes-Mediathek:

|              | < ▶ ↦ -              | -0                |           |             | Ű.                |       |       |          | ્~ Suchen |   |
|--------------|----------------------|-------------------|-----------|-------------|-------------------|-------|-------|----------|-----------|---|
| Datei        | Bearbeiten Titel Anz | zeige Steuerung . | Account ? |             |                   |       |       |          |           |   |
| <            | > 🎵 Musik            | $\diamond$        | Mediathek | Für dich    | Entdecken         | Radio | Store |          |           |   |
| Media        | ithek                | ^                 |           |             |                   |       |       |          |           | ^ |
|              | Zuletzt hinzugefügt  | Geste             | n         |             |                   |       |       |          |           |   |
| A            | Künstler             |                   |           |             |                   |       |       |          |           |   |
| n            | Alben                |                   |           |             |                   |       |       |          |           |   |
| 5            | Titel                |                   |           |             |                   |       |       |          |           |   |
| 剐            | Genres               |                   |           |             |                   |       |       |          |           |   |
| 1            | Musikvideos          |                   |           |             |                   |       |       |          |           |   |
| $\odot$      | Geladen              |                   |           |             |                   |       |       |          |           |   |
| Musik        | -Playlists ~         |                   |           |             |                   |       |       |          |           |   |
| 8 <b>3</b> 3 | Genius               |                   |           |             |                   |       |       |          |           |   |
| ≣₽           | Einkäufe             |                   |           |             |                   |       |       |          |           |   |
| •            | Klassische Musik     | 70.01.18          |           |             | 76.05.10          |       |       | 77.05.1  | 5         |   |
| •            | Meine Lieblingstitel | Ernst Röd         | ter       |             | Ernst Rödter      | -     |       | Ernst Rö | ödter     |   |
| Ö            | Meine Top 25         | ~                 |           | -           |                   |       |       |          |           | ~ |
|              |                      |                   |           | 71 Alben, 1 | 2,5 Tage, 14,84 ( | GB    |       |          |           |   |

8) Sie können dort in Playlists zusammengefasst und mit geeigneten Geräten, z.B. Smartphones, synchronisiert werden